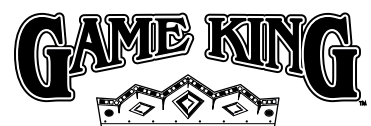

## Program Software Menu Quick Reference Cards

These cards summarize the software menus available in Game King software, Release 4.

Related Manuals Game Software: Game King Products Release 4 p/n 821-321-00

Troubleshooting: Game Machines p/n 821-283-00

**Note:** Some of the options on these cards may or may not be displayed, depending on the version of software or game type you have installed.

For further software information, contact your IGT representative to request an appropriate Program Summary Report (PSR) for a detailed description of the game software version you are currently using. PSRs for specific game programs can also be downloaded from the IGT Product Information Network.

IGT Online Product Information Network (BBS): 1-800-448-1221 (from North America)

- 702-448-2795 (from most international locations)
- Web site: http://igtpin.intgame.com
- IGT 24-hour HOTLINE: 1-800-688-7890 IGT Customer Service: 1-702-448-0364
- 5/98

## 821-318-00

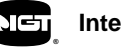

International Game Technology

|     | Operator/Attendant Menus –<br>Main Menu Options |                                                                                                    |  |
|-----|-------------------------------------------------|----------------------------------------------------------------------------------------------------|--|
|     | Option                                          | Description                                                                                                    |  |
| AC  | COUNTING                                        | The Accounting option allows access to information regard-<br>ing meters, accounting, security, error accounting, and pro-<br>gram version.                                                                                                    |  |
| DIA | AGNOSTICS                                       | The <i>Diagnostics</i> option allows testing of various machine functions related to sound, video, hopper, bill acceptor, and printer. Some functions may not be available depending upon machine configuration.<br>The <i>Play History</i> option allows access to information regarding machine history and game history. |  |
| PL  | AY HISTO-                                       |                                                                                                    |  |
| EV  | ENT LOGS                                        | The Event Logs option provides access to information<br>regarding the events log, the cashout log, and the<br>progressive log.                                                                                                    |  |
|     | MODIFY<br>METERS                                | The Modify Meters option allows for clearing of period meters.                                                                                                    |  |
|     | SETUP                                           | ATTENDANT MENU – allows sound volume adjustment.<br>OPERATOR MENU – allows setting up of machine and<br>game options.                                                                                                    |  |
|     | OUT OF<br>SERVICE                               | ATTENDANT MENU ONLY – displays "Out of Service" on<br>the video monitor. This renders the machine inoperable<br>without turning the power off.                                                                                                    |  |

| Operator/Attendant Menus –<br>Accounting Submenus |                                   |                                                                                                    |
|---------------------------------------------------|-----------------------------------|----------------------------------------------------------------------------------------------------|
| Option                                            | Submenu                           | Description                                                                                                    |
| ACCOUNTING                                        | MACHINE<br>MASTER<br>ACCOUNTING   | Allows viewing of master accounting meter data that may cover the life of the machine.                            |
| DIAGNOSTICS                                       | MACHINE<br>PERIOD<br>ACCOUNTING   | Allows viewing of meter information<br>since the period meters were last<br>cleared.                              |
| PLAY HISTO-                                       | GAME GROUP<br>ACCOUNTING          | A summary of game master meters for<br>all games configured for the machine.                                      |
| EVENT LOGS                                        | GAME<br>ACCOUNTING                | Allows viewing of game master and game specific accounting meters.                                                |
| MODIFY<br>METERS                                  | GAME<br>SET RECALL                | Allows viewing of game set information.                                                                           |
| SETUP                                             | SECURITY                          | Allows viewing of security accounting meters.                                                                     |
| OUT OF<br>SERVICE                                 | ERROR                             | Allows viewing of error accounting meters.                                                                        |
|                                                   | PROGRAM<br>VERSION<br>INFORMATION | Allows viewing of version information of both machine and peripheral firmware.                                    |
|                                                   | PRINT<br>METERS                   | Allows printing of terminal and game statistical information, financial information and verification information. |
|                                                   | BILL<br>ACCOUNTING                | Allows viewing of all bill accounting meter information.                                                          |

| Operator/Attendant Menus –<br>Diagnostics Submenus |                                |                                                                                                    |
|----------------------------------------------------|--------------------------------|----------------------------------------------------------------------------------------------------|
| Option                                             | Submenu                        | Description                                                                                                    |
| ACCOUNTING                                         | INPUT AND<br>OUTPUT<br>TESTS   | Allows testing of physical devices, such<br>as switches whose I/O values are<br>memory-mapped.                                                      |
| DIAGNOSTICS                                        | SOUND TEST                     | Permits testing of the sounds<br>programmed for the machine.                                                                                        |
| PLAY HISTORY                                       | VIDEO TEST                     | Five submenus permit performance<br>testing of color and tube alignment of<br>the video monitor.                                                    |
| EVENT LOGS                                         | COMM<br>CHANNEL<br>ANALYZER    | ACCESS TO OPERATOR ONLY.<br>Allows display of communication para-<br>meters and information for the QUART<br>channels.                              |
| MODIFY<br>METERS                                   | TOUCH<br>SCREEN<br>CALIBRATION | Permits the calibration and testing of the touchscreen monitor controller.                                                                          |
| SETUP                                              | BILL<br>VALIDATOR<br>TEST      | Permits testing of the bill validator to<br>make sure it is active and accepting<br>bills of applicable denominations.                              |
| OUT OF<br>SERVICE                                  | HOPPER TEST                    | ACCESS TO OPERATOR ONLY.<br>Permits testing of the hopper to make<br>sure it is functioning properly and<br>reports hopper statistical information. |
|                                                    | PRINTER<br>TEST                | ACCESS TO OPERATOR ONLY.<br>Verifies proper printer functioning.                                                                                    |
|                                                    | GAME<br>TESTS                  | ACCESS TO OPERATOR ONLY.<br>Permits testing of reel strips and pay<br>tables.                                                                       |

| Operator/Attendant Menus –<br>Event Logs Submenus |                             |                                                                                                    |
|---------------------------------------------------|-----------------------------|----------------------------------------------------------------------------------------------------|
| Option                                            | Submenu                     | Description                                                                                                    |
| ACCOUNTING                                        | ALL EVENTS<br>LOG           | This submenu allows viewing of infor-<br>mation stored in the machine event<br>log. The submenu has two screens:<br>one to view events and the other to<br>select event categories to view. |
| PLAY HISTORY                                      | CASHOUT<br>LOG              | The cashout log screen permits view-<br>ing of information stored in the<br>machine cashout log.                                                                                            |
| MODIFY<br>METERS<br>SETUP                         | BILL<br>ACCEPTED<br>LOG     | The bill accepted log screen permits<br>viewing of information stored in the<br>machine regarding bills accepted by<br>the bill acceptor.                                                   |
| OUT OF<br>SERVICE                                 | PROG<br>RECALL              | The Progressive Recall function allows<br>viewing of the information stored in the<br>progressive events log.                                                                               |
|                                                   | LAST 5<br>HANDPAY<br>RECALL | The Last 5 Handpay Recall screen per-<br>mits viewing of information regarding<br>the last 5 hand-pay transactions.                                                                         |

| Operator/Attendant Menus –<br>Modify Meters Submenus |                  |                                                                                                    |  |
|------------------------------------------------------|------------------|----------------------------------------------------------------------------------------------------|--|
| Option                                               | Submenu          | Description                                                                                            |  |
| ACCOUNTING                                           | CLEAR            | ACCESS TO OPERATOR ONLY. The<br>clear period meters submenu allows                                     |  |
| DIAGNOSTICS                                          | PERIOD<br>METERS | meters only when the bill acceptor cash<br>box door, coin cash box, or coin drop<br>container is open. |  |
| PLAY HISTORY                                         |                  |                                                                                                    |  |
| EVENT LOGS                                           |                  |                                                                                                    |  |
| MODIFY<br>METERS                                     |                  |                                                                                                    |  |
| SETUP                                                |                  |                                                                                                    |  |
| OUT OF<br>SERVICE                                    | HOPPER<br>FILL   | This submenu allows the operator or<br>attendant to enter the hopper fill coin<br>amount.              |  |
|                                                      |                  |                                                                                                    |  |
|                                                      |                  |                                                                                                    |  |
|                                                      |                  |                                                                                                    |  |

| Attendant Menu Only – Sound Setup* |                                                                                                    |  |
|------------------------------------|----------------------------------------------------------------------------------------------------|--|
| Option                             | Description                                                                                                    |  |
| ACCOUNTING                         | The Sound Setup option allows the attendant to set the vol-<br>ume of the machine sound categories. The sound cate-<br>gories are: game sound, user feedback, game music and<br>attract mode. The security alarm volume is not affected by |  |
| DIAGNOSTICS                        | this option.                                                                                                    |  |
| PLAY HISTORY                       |                                                                                                    |  |
| EVENT LOGS                         |                                                                                                    |  |
| MODIFY<br>METERS                   |                                                                                                    |  |
| SOUND<br>SETUP                     |                                                                                                    |  |
| OUT OF<br>SERVICE                  |                                                                                                    |  |
| *Not available on Operator menu    |                                                                                                    |  |

| Operator Menu Only –<br>Setup Submenus* |                 |                                                                                                    |
|-----------------------------------------|-----------------|----------------------------------------------------------------------------------------------------|
| Option                                  | Submenu         | Description                                                                                                    |
| ACCOUNTING                              | COMM<br>OPTIONS | There may be four or more submenus<br>in Comm Options:<br>Serial number setup permits entry of<br>the machine serial number.                                                |
| DIAGNOSTICS                             |                 | Comm channel setup permits selection<br>of different channels for the supported<br>communications protocol.                                                                 |
| PLAY HISTO-                             |                 | The communication protocol (SAS Plus,<br>G-Tech, etc.) submenu options permit<br>the setup of the machine parameters in<br>that system.                                     |
|                                         | MACHINE         | There are 13 submenus in the<br>machine options selection:                                                                                                    |
| EVENT LOGS                              | OPTIONS         | The first submenu permits<br>enabling/disabling of the visual and<br>sound attract options.                                                                                 |
| MODIFY<br>METERS                        |                 | The second submenu allows the oper-<br>ator to alter the banner message that<br>scrolls across the screen in the attract<br>mode.                                           |
|                                         |                 | The third submenu permits the setup<br>of the bill acceptor.                                                                                                    |
| SETUP                                   |                 | The fourth submenu, credit style setup,<br>permits setup of the hopper, credit,<br>jackpot and bill limits along with other<br>credit-related items.                        |
| OUT OF                                  |                 | The fifth submenu displays the active<br>games. Use the key chip to select or<br>change the active games.                                                                   |
|                                         |                 | The sixth submenu displays the cur-<br>rent machine denomination. Use the<br>key chip to change machine denomi-<br>nation.                                                  |
|                                         |                 | The seventh submenu, idle mode<br>setup, allows selection of a specific<br>game to be displayed in the idle mode.<br>If no game is selected, the main menu<br>is displayed. |
|                                         |                 | The eighth submenu, maint port<br>options, allows software to be loaded<br>through the processor board fiber-optic<br>ports into machine components such                    |
| *Not available on Attendant menu        |                 |                                                                                                    |

| Operator Menu Only –<br>Setup Submenus* (Cont.)                                                                                                    |                               |                                                                                                    |
|----------------------------------------------------------------------------------------------------|-------------------------------|----------------------------------------------------------------------------------------------------|
| Option                                                                                                    | Submenu                       | Description                                                                                                 |
| ACCOUNTING                                                                                                    | MACHINE<br>OPTIONS<br>(CONT.) | The ninth submenu permits the NET-<br>PLEX Auto configuration setup.<br>The tenth submenu permits selection |
| DIAGNOSTICS                                                                                                    |                               | and configuration of progressive games.<br>Use the key chip to set up progressive<br>games.                 |
|                                                                                                    |                               | The eleventh submenu permits setup of the real time clock (RTC).                                            |
| PLAY HISTORY                                                                                                    |                               | The twelfth submenu permits setup of machine sound by category.                                             |
|                                                                                                    |                               | ** The thirteenth submenu permits<br>selection and configuration of tourna-<br>ment games.                  |
| EVENT LOGS                                                                                                    |                               | There are three submenus in the Game                                                                        |
|                                                                                                    | GAME<br>OPTIONS               | Options selection:                                                                                          |
| MODIFY<br>METERS                                                                                                    |                               | The first submenu permits setup of game speed for specific games.                                           |
| SETUP                                                                                                    |                               | The second submenu permits setup of<br>background color for specific games.                                 |
|                                                                                                    |                               | The third submenu permits setup of max bets for specific games.                                             |
| GAME TESTS                                                                                                    | GAME                          | There are several submenus allowing setup of game play options by game                                      |
| OUT OF                                                                                                    |                               | group or specific game.                                                                                     |
| SERVICE                                                                                                    |                               |                                                                                                    |
| * Not available Attendant menu ** To reset the tournament mode with door closed and no game in the process, turn and hold reset key and press Deal/Draw/Start switch. |                               |                                                                                                    |

| Key Chip Menu        |                                                                                                    |  |
|----------------------|----------------------------------------------------------------------------------------------------|--|
| Option               | Description                                                                                                    |  |
| GAME BONUS           | The Game Bonus Setup option allows bonus values to be<br>changed for those games with bonus options.                                         |  |
| COMM<br>OPTIONS      | Comm Options allows selection of EFT communication<br>options. Some functions may not be available depending<br>upon machine configuration.  |  |
| GAME DENOMI-         | Game Denomination Setup provides for the alteration of the machine denomination.                                                             |  |
| GAME<br>SELECTION    | The Game Selection option for the selection of the active games and paytables.                                                               |  |
| PREDEFINED           | The Predefined Game Sets option allows selection of com-<br>plementary preselected groups of games rather than<br>individual game selection. |  |
| PROGRESSIVE<br>SETUP | Progressive Setup allows selection of the progressive para-<br>meters                                                                        |  |
| TOKEN<br>VALUE       | Token Value determines the number of credits per token.                                                                                      |  |